# 如何解決錯誤「請檢查例項型別是否滿足最低硬 體要求和/或服務映像是否正確對映」

### 目錄

<u>簡介</u> <u>必要條件</u> <u>需求</u> <u>採用元件</u> 問題 解決方案

## 簡介

本文檔介紹如何解決錯誤「請檢查例項型別是否滿足最低硬體要求和/或服務映像是否正確對映。」 部署應用程式時

### 必要條件

#### 需求

思科建議您瞭解以下主題:

- CloudCenter GUI
- 例項型別
- 部署環境

# 採用元件

本檔案中的資訊是根據以下軟體版本:

- CloudCenter 4.8.x
- 部署環境
- 例項型別

本文中的資訊是根據特定私人實驗室環境內的裝置所建立。文中使用到的所有裝置皆從已清除(預 設)的組態來啟動。如果您的網路運作中,請確保您瞭解任何指令可能造成的影響。

### 問題

新增新的應用程式配置檔案時,經常會為要運行的已建模應用程式設定特定的最低硬體要求。但是 ,部署應用程式時,部署應用程式時經常會收到錯誤

「請檢查例項型別是否滿足最低硬體要求和/或服務映像是否正確對映。",如圖所示

| CentOS_     | F                                |                     |                                  |                             |    |
|-------------|----------------------------------|---------------------|----------------------------------|-----------------------------|----|
| INSTANCE TY | Æ                                |                     |                                  |                             |    |
|             | Please check if the instance typ | e meets minimum har | dware requirement and/or has ser | vice images correctly mappe | d. |

# 解決方案

要解決此問題,請按照以下步驟操作

步驟1.登入到CCM GUI >導航到Application Profile頁。

步驟2.按一下右鍵遇到此錯誤的應用程式配置檔案上的Application Profile > Select Edit/Update。

| ( <u>Ô</u> ) | Centos 7 OS                      |                                                                     |                     |
|--------------|----------------------------------|---------------------------------------------------------------------|---------------------|
| dayTrader (  | <b>dayTrader</b><br>amazonRDS as | Deploy<br>Edit/Update<br>Clone<br>Benchmark                         | Edit/Update this Ap |
| (Ĉ)          | Inkscape_F                       | Publish<br>Export<br>Share<br>Show Deploymen<br>Delete<br>More Info | its<br>u O          |

步驟3.導覽至**拓撲建模器 >**選擇**服務 >**按一下**最小資源規範**。

| Basic Information Global Pa                     | rameters Top | ology Modeler |                                     |       |                                 |
|-------------------------------------------------|--------------|---------------|-------------------------------------|-------|---------------------------------|
| Services                                        | • • •        | 0             |                                     | Clear | Properties                      |
| Custom Service                                  |              |               |                                     |       | General Settings                |
| File System                                     |              |               |                                     |       | External Initialization         |
| Web Server                                      |              |               |                                     |       | Firewall Rules                  |
| Apache2                                         |              |               |                                     |       | Deployment Parameters (0)       |
| server for OS                                   |              |               |                                     |       | Minimum Resource Specifications |
| GINNO Geronimo3 Copen source application server |              |               | LPL CPUs 1                          |       | CPUs Needed<br>1CPU -           |
| Web server for Windows-<br>based apps           |              |               | Cent<br>Memory: 4GB<br>Storage: 0GB |       | 4 GB •                          |
| Jetty ava-based HTTP server                     |              |               |                                     |       | Network Interfaces              |
| Ruby On Rails 🚔                                 |              |               |                                     |       | Scratch Disk Storage            |
| OS Service                                      |              |               |                                     |       | 0                               |

步驟4.記下CPU/記憶體和儲存(如果已在資源規範中指定的話)。

步驟5.如果您正在使用Vmware Cloud,請檢查例項型別是否與在「區域」設定下建立的例項型別匹 配。

**注意**:對於所有其他公共雲,例項型別已由CloudCenter建立/設定

| Instance Types |               |           |                    | Add Instance Type |
|----------------|---------------|-----------|--------------------|-------------------|
| ٩              |               |           | Show 30 • per page | Page 1 of 1       |
| Name           | Instance Type | Price     | Actions            |                   |
| Medium         | Medium        | \$1.25/hr | Edit   Delete      |                   |
| Small          | Small         | \$0.75/hr | Edit   Delete      |                   |
| Large          | Large         | \$1.75/hr | Edit Delete        |                   |
|                |               |           |                    |                   |
| Storage Types  |               |           |                    | Add Storage Type  |

#### 步驟6.導航到Environments > Edit the Environment,在該環境中部署應用程式

| Envi       | ronments |             |            |                                                                                    |
|------------|----------|-------------|------------|------------------------------------------------------------------------------------|
| 1 Environn | vents    |             |            |                                                                                    |
|            | NAME     | DEPLOYMENTS | TOTAL COST | ACTIONS                                                                            |
|            | Staging  | 0           | \$0.14     | -Actions-                                                                          |
|            |          |             |            | -Actions-<br>Edit<br>Share Edit<br>Delete<br>Delete Deployments<br>Associate Rules |

步驟7.從頁面底部選擇**定義預設雲設定 > 選擇所有例項型別**,以便與您的自定義應用程式匹配。

|               | All Instance Types Multiple       | Instance Types Single Instance | Туре                             |
|---------------|-----------------------------------|--------------------------------|----------------------------------|
|               | AVAILABLE INSTANCE TYPES (94) / 9 | 4 SELECTED                     |                                  |
|               | T2.NANO                           | T2.MICRO                       | DB.T2.MICRO                      |
| HARDWARE INFO | 1 VIRTUAL CPU                     | 1 VIRTUAL CPU                  | 1 VIRTUAL CPU                    |
| ● ■           | 0 MB MEMORY                       | 1 GB MEMORY                    | 1 GB MEMORY                      |
|               | 0 MB Storage                      | 0 MB Storage                   | 0 MB Storage                     |
| PRICING INFO  |                                   |                                |                                  |
|               | <sup>s</sup> <b>0.006</b> /hour   | <sup>\$</sup> 0.012 /hour      | <sup>\$</sup> <b>0.017</b> /hour |
|               | 4.224/                            | anarov 8 468/month             | annrov 12 41/month               |

#### 步驟9.按一下Done > Done。

步驟10.使用所選Deployment Environment > Next >部署應用程式。您將能夠看到所有符合的例項

### 型別嗎?使用為應用配置檔案設定的硬體配置。

| CentOS_2                                       |                                                  |                                            | \$ 0.023 /hc                                             |
|------------------------------------------------|--------------------------------------------------|--------------------------------------------|----------------------------------------------------------|
| Filter Instance Types / SHOW                   |                                                  |                                            |                                                          |
| AVAILABLE INSTANCE TYPES (25)                  |                                                  |                                            |                                                          |
| T2.SMALL                                       | T2.MEDIUM                                        | C4.LARGE                                   | M4.LARGE                                                 |
| 1 VIRTUAL CPU                                  | 2 VIRTUAL CPU                                    | 2 VIRTUAL CPU                              | 2 VIRTUAL CPU                                            |
| 2 GB MEMORY                                    | 4 GB MEMORY                                      | 3 GB MEMORY                                | 8 GB MEMORY                                              |
| 0 GB Storage                                   | 0 GB Storage                                     | 0 GB Storage                               | 0 GB Storage                                             |
| <sup>5</sup> 0.023 /hour<br>approx 16.79/month | <sup>\$</sup> 0.046 /hour<br>approx 33.872/month | <sup>\$</sup> 0.1 /hour<br>approx 73/month | <sup>5</sup> <b>0.1</b> /hour<br>approx <b>73</b> /month |
|                                                | _                                                |                                            |                                                          |
| Volumes                                        |                                                  |                                            |                                                          |
| VOLUME PRIC                                    | E SIZE                                           | TYPE                                       |                                                          |

步驟11.點選部署以部署應用程式。